## Go to www.cityofdover.com

Click on view and pay my bill

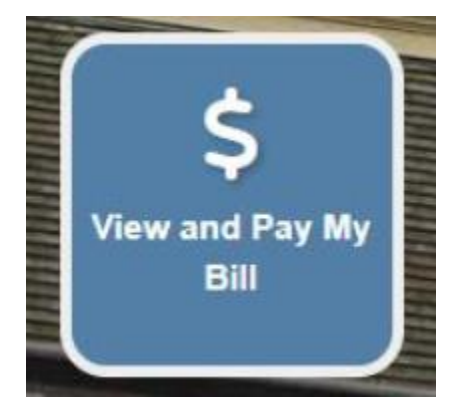

## Click on the link below General Bills

View / Pay – General Bills (such as Code Enforcement, Planning and Inspections, Electric Administration Charges, Public Works, Miscellaneous Water Charges) – (requires customer to establish an account) https://selfservice.dover.de.us/css/citizens/default.aspx The new Stormwater Utility Bill can be paid through the General Bills link above. Please note, you will have to create an account, separate from your utility bill in order to pay online.

## Click on General Billing

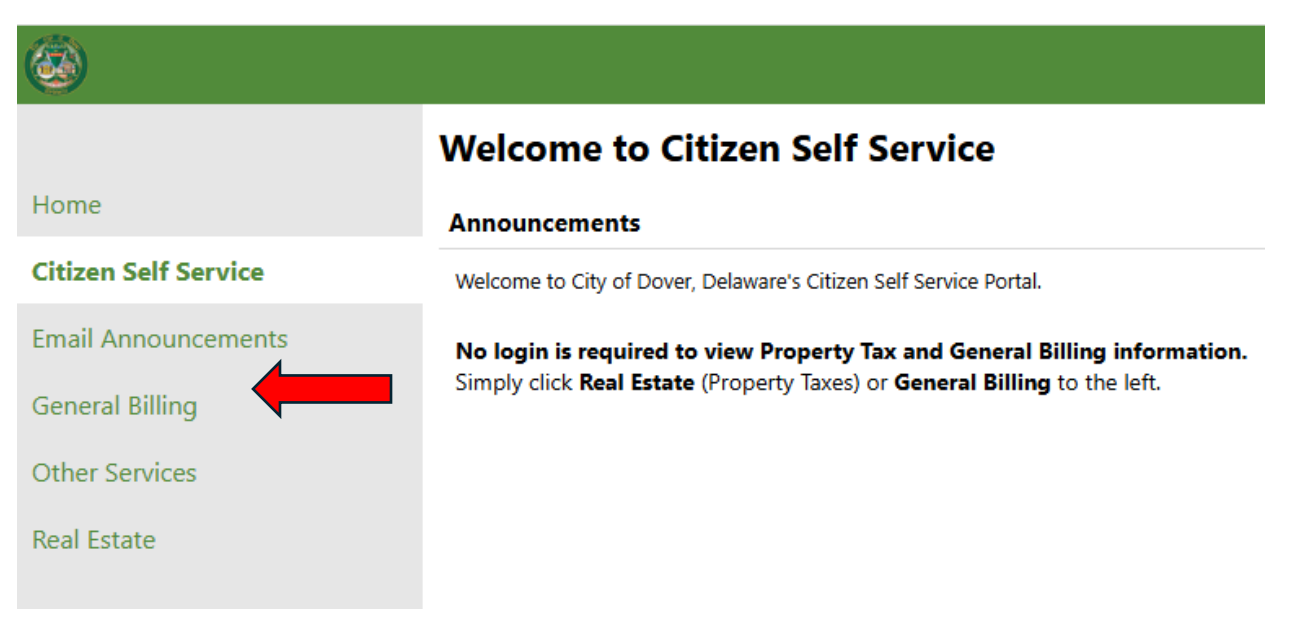

The following screen will come up and you will need to enter your Customer Number **or** Bill number note the bill number is listed on your invoice as an invoice number. Click Search

| ٨                   |                                                                                                    |                                                          | 🃜 (0) | LOG IN |
|---------------------|----------------------------------------------------------------------------------------------------|----------------------------------------------------------|-------|--------|
| Home                | General Billing<br>Customer Search                                                                                                    |                                                          |       |        |
|                     | Please enter your customer number or bill number. Note that the bill number is listed on your invoice as an invoice number. Customers can pay bills by credit card or e-check. We are unable to set up autopayments at this time. |                                                          |       |        |
| Email Announcements | Customer Number                                                                                                    |                                                          |       |        |
| General Billing     | Bill number                                                                                                    |                                                          |       |        |
| Contact Us          |                                                                                                    | Remember these values                                    |       |        |
| Other Services      |                                                                                                    | (ent resemented or public or stored device) Search Reset |       |        |
| Real Estate         |                                                                                                    |                                                          |       |        |

After you find your invoice, you will have to click Add to Cart.

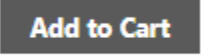

When you are ready to pay with a credit card or check click on checkout and follow prompts.

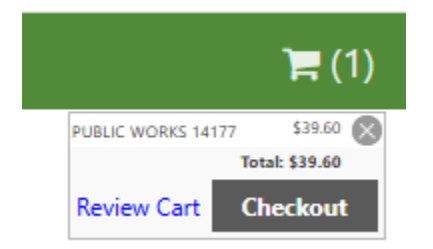

Follow the prompts from there. If you have any questions about these instructions, please call 302-736-7035.